| 記念を示手道の入力                                          | 第7                                                                                                    |                                                             | 法人口産開設の場合はこちらから、                                                  |
|----------------------------------------------------|----------------------------------------------------------------------------------------------------|-------------------------------------------------------------|-------------------------------------------------------------------|
|                                                    |                                                                                                    |                                                             | クイックは人口(8)(83 (MASSCHR) はこちら O                                    |
| !। दास्ता                                          |                                                                                                    |                                                             |                                                                   |
| お金について<br>出金の際、やからご意味いた<br>が必要となります。原外の様<br>置ください、 | こだく構築の証明となる身分証明書と作用証明所等の激出<br>職が異なる場合、出会ができませんのであらかじめご注                                                                                               | <ul> <li>● 年齢齢齢</li> <li>単社は、188</li> <li>らからめごう</li> </ul> | またついて<br>まあれよび範疇以上の方の口障解除のお早込みを示りませんので、お<br>泳ください。                |
|                                                    | 緑畑3分で口藤開設<br>以下の必要宇语を≢                                                                                                    | 売了することができま<br>角英数字でご入力下でい                                   | <b>T.</b>                                                         |
| ロボタイプ<br>                                          | MASSCHE: Super Strategy X 555 : 1                                                                                                    |                                                             | ~                                                                 |
| 5.M                                                | 名(ファーストネーム) (AND)<br>ABC<br>クレジットカードでご入会予定の約8番へ<br>安全でスムーズなご入会のために、クレジットカードのの<br>酸いいたします。                                                             | ガ<br>(ローマ宇) と、                                              | (ラストネーム) <b>(FARD)</b><br>CBA<br>再社にご意味のお名冊(ローマ字)を合わせていただくようご協力をお |
| x-1.7FLZ                                           | abooba@dummy.com                                                                                                    |                                                             |                                                                   |
| メールアドレス第22                                         | abocba貸dumny.com<br>確認の時にE-mailアドレスをもう一度入力してください。                                                                                                    |                                                             |                                                                   |
| 2006/35/076<br>                                    | IXHA<br>B‡                                                                                                    | ×                                                           | 828<br>8* <b>v</b>                                                |
|                                                    | <ul> <li>金融サービスのイド小金融調査部長交換規約条件</li> <li>FOCREXMUNINI</li> <li>FOCREXMANNINI</li> <li>FOCREXMANNINI</li> <li>RALEONERACINESSES</li> <li>現在</li> </ul> | ゆをしてください。                                                   |                                                                   |
|                                                    | 必要事項を全部入                                                                                                    | 85<br>力後「送信」?                                               | をクリック・                                                            |

2. 送信後、ご登録メールアドレス宛てにメールが届きます。メールボックスを確認し、メ ールが届いていることをご確認ください。

| BigBoss口座開設<br>クイックロ座開設                                                                                                |
|----------------------------------------------------------------------------------------------------|
| BigBoss <b>&gt;</b> クイック口座開設                                                                                           |
| 同意/必要事項の入力 完了 完了                                                                                                    |
| BiGBoss                                                                                                    |
| クイックロ座開設申請完了                                                                                                    |
| 口座開設の申請が完了しました。                                                                                                    |
| 数分後にご登録のメールアドレスにメールが届きますので、口座番号とバスワードを確認して下さい。<br><b>通知が届いていない場合、メールの「迷惑メールフォルダ」をご確認ください。</b> BigBossで快適なお取引をお楽しみください。 |
| Thank you!                                                                                                    |

ご登録メールアドレス宛てには「Live口座開設のお知らせ」という件名のメールが届きます。

こちらのメールに<mark>パスワードなどのログイン情報</mark>が記載されておりますので、必ずご確 認ください。

この度は BigBoss にお申込みいただき誠にありがとうございました。 Live 口座の開設が完了致しました。

| [ 口座情報 ] |                    |
|----------|--------------------|
| 利用通貨     | JPY                |
| 口座種別     | Standard           |
| レバレッジ    | 1111:1             |
|          |                    |
| 口座番号     |                    |
| パスワード    | TBcy7237           |
| サーバー     | BIGSolutions-LIVE5 |
|          |                    |
| * 注意点    |                    |
| 1.       |                    |
| もしMT4にロ  | グインできない場合、         |
|          |                    |

サーバー名に"live21.bigboss-financial.com:446"と直接ご入力ください。

3. MASS専用口座へのご入金はマイページから行っていただくことが可能です。

【マイページURL】

https://mypage.bigboss-financial.com/signin/

MASS専用口座開設時にご入力いただいたメールアドレスと前ページでご案内いたしま した「Live口座開設のお知らせ」メールに記載されているパスワードをご入力いただく ことでログインができます。

画面左側のメニューに「入金」という項目がございますので、クリックしていただきま すと画面が広がり、各種入金方法の項目が表示されます。

| <u> ダッシュポード</u> | <b>守</b> 入金         |                      | 入金殿歴 🔰                  |
|-----------------|---------------------|----------------------|-------------------------|
| □ 1¢            | 入金方法を選択してください       |                      |                         |
| ⊎ ^≖            |                     |                      |                         |
| 入金方法一覧          |                     | fantist<br>E         |                         |
| 国内銀行入金          | Local Bank Transfer | Credit Card          |                         |
| クレジットカード入金      | 国内銀行入金              | クレジットカード入金           |                         |
| bitwallet 入金    |                     |                      |                         |
| BXONE 入金        | 7 EXENE >           | t > Cryptocurrency > | TOS > 🚍 Bank Transfer > |

暗号通貨 入金

FOCREX 入金

Cryptos 入金

海外銀行入金

## ここでは銀行入金とクレジットカード入金についてご案内いたします。

## 【銀行振込の場合】

暗号通貨入金

①赤枠の「国内銀行入金」をクリックします。

BXONE 入金

| <b>≣</b> Bi⊜Boss         | =                            |             |
|--------------------------|------------------------------|-------------|
| <i>∰</i> <b>9</b> 753#-F | <b>マ 入金</b><br>入金方法を送用してください |             |
| 땅 사                      |                              |             |
| 入金方法一篇                   | fft .                        | <b>E</b>    |
| 副合都行入會                   | Local Bank Transfer          | Credit Card |
| クレジットカード入会               | <b>第一部11人</b> 者              | クレジットカード入金  |

bitwallet 入金

②クリック後の画面です。

振込を行いたいMT4口座番号を選択後に表示された金融機関へのお振込みをお願いいた します。銀行振込の場合、通常約0~1営業日にて反映となります。

※お振込み時の注意事項※

・振込人欄には、必ずMT4口座番号とローマ字でお名前をご記入下さい。

・振込人名の記入例: "670000 Taro Yamada"

・指定通りにご入力いただかなかった場合は、入金が自動反映されません。

その際はサポートまでお名前、入金MT4口座番号、入金金額、入金日、入金明細を送付 してご連絡ください。

| 💼 国内銀行入金                                                                                                    |                                                                                             |
|----------------------------------------------------------------------------------------------------|---------------------------------------------------------------------------------------------|
| 🧥 お手続きの前にご                                                                                                    | 「確認ください                                                                                     |
| ✓ この入金方法は日本関係                                                                                                    | の専行からのお療込みには対応しておりません。                                                                      |
| ごの入金方法で日本同株                                                                                                    | の標時から楽天園谷の回来にお振込みされた場合、肩板道会となります。ご注意ください。                                                   |
| ✓日本国外の間日からのご                                                                                                    | 入会は商務傭行入会をご利用ください。                                                                          |
| 周外集行入金はこちら♪                                                                                                    |                                                                                             |
| ▲ 国内銀行送金の9                                                                                                    | 数利について                                                                                      |
| ■ BigBookは日本因内銀行・<br>米たいていの場合、銀行                                                                                                    | への日本戸後金に対応しております。このため、路外送金手数料がかかりまけん。<br>質に適果の値込手数料がかかりますのでご了洗ください。                         |
| ✓ お振込み会群 ¥50,000 以<br>手数目毎日となります。                                                                                                    | 120場合                                                                                       |
| ✓ お振込み金額 ¥50,000 ★<br>¥1.000の子放用がかかり                                                                                                    | 2504à<br>हर्ग.                                                                              |
| ▼∓取H/Z. BigBoss()□                                                                                                    | 東原鉄料に乗し努かせていただきます。                                                                          |
| ✓ F&□@へのご入士の場                                                                                                    | 会には、ご入会組から手助料YL000を引いた線を開社レートにてドル換算いたします。                                                   |
| マンステレビング (State of Carling State of Carling State of | <b>訳する</b><br>時代すると、お面は先口を指称が表示されます。                                                        |
| 入由先口田                                                                                                    |                                                                                             |
| DREARCECTED                                                                                                    |                                                                                             |
| 750875 JPY                                                                                                    | -                                                                                           |
| 表示された最行口座へお描いる                                                                                                    | 9をお願いいたします。                                                                                 |
| 口線通貨                                                                                                    | Japanese Yen                                                                                |
| 銀行名                                                                                                    | 金天娥(F                                                                                       |
| 支店名                                                                                                    | 法人國九全區 (高貴:708)                                                                             |
| 口座番号                                                                                                    | 冊別 1000-82                                                                                  |
| 口峰名義                                                                                                    | Reary Catlant and International Regiment Service Colled.<br>イージーコレクトアンドインターナショナルペイメントワービス(カ |
| 振込战额人名(半角)                                                                                                    |                                                                                             |
| 振込战额人名(全角)                                                                                                    |                                                                                             |

## 【クレジットカード入金の場合】

①赤枠の「クレジットカード入金」をクリックします。

| <b>₽</b> Bi⊜Boss |                     |             |
|------------------|---------------------|-------------|
| ₩ 9752#-F        | 〒 入金                |             |
| ম্পু ২০          | Anonegio e con      |             |
| 入血力油一篇           | Î Î                 |             |
| RABIIXA          | Local Bank Transfer | Credit Card |
| グレジットカード入会       | 国内银行入金              | シレンチャルートメキ  |

②クリック後の画面です。

クレジットカードによる入金の場合、カードの事前登録が必要です。 下の「クレジットカード認証申請へ」をクリック後、カードブランドをご選択、番号を

ご入力後、ガイドにに従ってセルフィー動画をアップロードいただく必要がございます。

| 1、つきロニロー・をで利用いただま、30日本にも、ママドレスママト、エマ                     |
|----------------------------------------------------------|
| いうつちはgoossをこ利用いたださには、下の縁のボタン「クレジットカード認証申請へ」から申請を行ってください。 |
| クレジットカード認証申請へ                                            |

③その後、指示に従って手続きを尾曾すめください。

※カード入金時の注意事項※

・クレジットカードでのご入金可能額に制限がございます。直近30日間で入金できる金額は5,000ドル(500,000円)まででございます。

・クレジットカードでご入金分のご出金に関しまして、原則60日以内はご出金いただく ことは出来ません。

・カード情報の入力に誤り等があり、短期間に複数回決済が失敗した場合、ご利用に制 限がかかる場合がございます。

・クレジット決済画面での、氏名欄にはBigBossでご登録いただいた氏名を初期表示させていただきます。 修正される場合には、半角英字でご修正いただくようお願いいたします。

・また、クレジットカードでのご入金の際のご出金は、クレジットカードへのご出金と なる場合があります。詳しくはサポートまでご連絡ください。

・前述以外にもさまざまな入金方法をご利用いただけます。

入金方法についてご不明な点がございましたら、弊社カスタマーサポートまでお問い合 わせください。カスタマーサポート連絡先:support@bigboss-financial.com